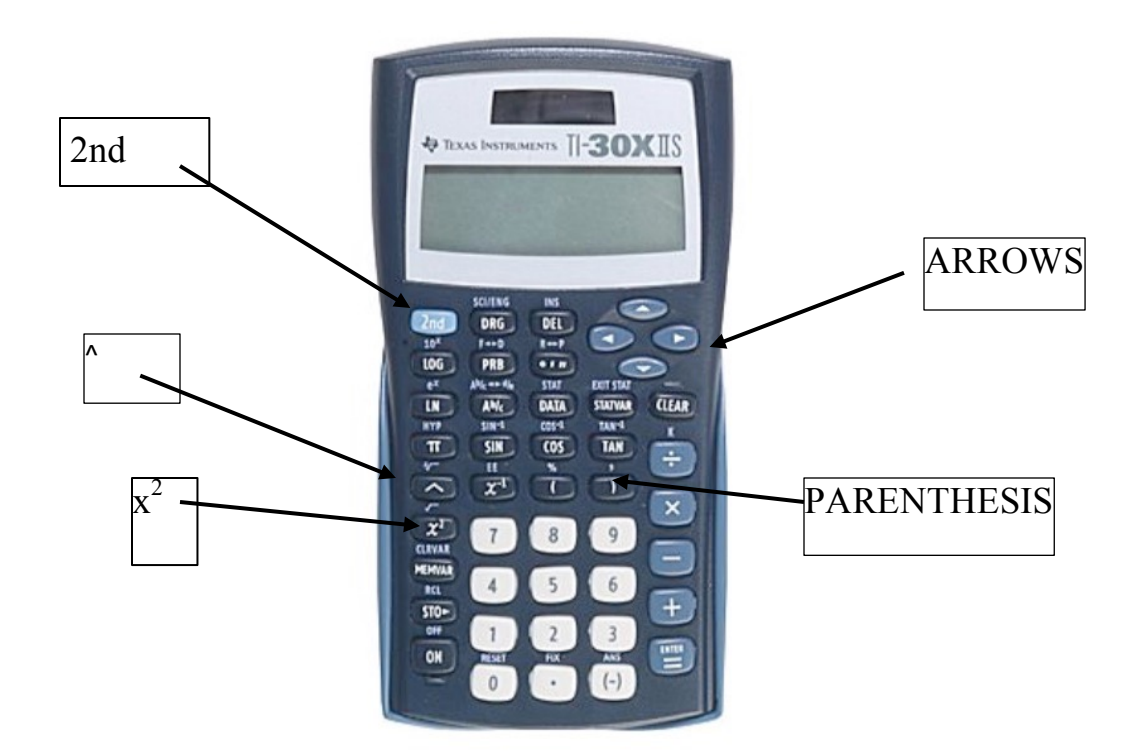

Squaring a number can be done easily using a  $x^2$  key. Cubing a number or raising it to any power can be achieved by using  $\bigwedge$  key followed by number 3.

Squaring: input the number and then  $x^2 = 4^2$  is found by inputting:  $4x^2 = 4^2$ 

| You screen will look like: 4 <sup>2</sup> | 16 |  |
|-------------------------------------------|----|--|
|-------------------------------------------|----|--|

> Cubing or raising a number to the third power: input the number and then  $\boxed{3} = 4^3$  is found by inputting: 4  $\boxed{3} = 4^3$ 

| You screen will look like: 4^3 | 64 |
|--------------------------------|----|
|                                |    |

> Raising a number to a power greater than 3: input the number and then  $\boxed{(1)}$  (the power desired) =,  $(-3)^4$  is found by inputting:  $\boxed{(-)}_3 \boxed{(-)}_4 =$ 

| You screen will look like: | (-3)^4 | 81 |
|----------------------------|--------|----|

**Note:** if you did not put the -3 in parentheses, the orders of operation raises the 3 to the fourth power and then makes it negative, hence the answer will be -81.

Be careful that you always put negative numbers in parentheses when raising them to powers.

> You can also take values to fractional exponents:  $8^{2/3}$  can be found by inputting:  $8 \left[ \frac{1}{2} + 3 \right] =$ 

4

6

4

6

You screen will look like: 8 ^ (2 / 3)

Taking a root can be done easily using  $\sqrt{}$  option, which is achieved by pressing  $2nd x^2$ . Any other root (n-root), can be calculated by pressing (the root desired)  $2nd \Lambda$ .

> Square root:  $\sqrt{16}$  the number =,  $\sqrt{36}$  is found by inputting:  $2nd x^2 = 36$ 

You screen will look like: v(36

> Cube root:  $\sqrt[3]{}$  the number =,  $\sqrt[3]{64}$  is found by inputting: 3 2nd 64 =

You screen will look like: 3 <sup>x</sup>v64

> Taking a root higher than a cube root: (the root desired) 2nd (the value) =,  $\sqrt[4]{1296}$  is found by inputting: 4 2nd 1296 =

You screen will look like: 4 <sup>x</sup>v1296

Since the root symbol works like a grouping symbol, there is no need to use parentheses for negative values.

$$\sqrt[5]{-32}$$
 is found by inputting: 5 2nd [].32 =

You screen will look like:  $5^{x}v-32$  -2

Remember that you can't take an even root of a negative number. If you do you will get an error message.